IT Dept Quick Reference Guide (QRG)

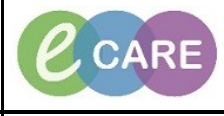

Document No – Ref 287

Version Number – 2.0

## **ED PATIENT PENDING TRANSFER AND WARD ACCEPTANCE**

|    | PM OFFICE ROUTE: STEP 5<br>POWERCHART ROUTE: STEP 14                                                                                                    |
|----|----------------------------------------------------------------------------------------------------|
| 1. | In order to complete the above the patient must been Admitted from ED via the Discharge Process. Once they have been, they will appear in the CheckOut tab in Emergency Department.                                                                                                    |
|    | In Transt Incomplete Doc All Beds All Patients Majors Minors Paeds Resus Waiting Room Doctor Worklist Whiteboard All Beds Whiteboard Majors Whiteboard Majors Whiteboard Resus CheckOut Discharged within 36h<br>Patient: BARKEr, GLILAN • WR: 0 Total: 19 AvgLOS: 7398:44   Filter: CheckOut Filter •                                                                        |
|    | MRN         Name         Age Reason for Visit         DR         RN IOS (Check-In): LOS (Encounter) (checkin lime         Comment         Discharge Method <ul></ul>                                                                                                    |
| 2. | Open the patient record by double clicking on the arrow to the left of the MRN.           MRN         Name           511193         BARKER, GILLIAN           511219         BOOTH, ROBERT           511117         CAMPONI, ERIC                                                                                                    |
| 3. | From the toolbar, select the drop down arrow next to PM Conversation and select Pending Encounter<br>Transfer.                                                                                                    |
|    | IMedication Administration       Discharge Medications       PM Conversation       Depart       Medical Record Request         Pending Encounter Transfer         Sex:Female       Loc:RD       Transfer         MRN:511193       Inpatient [12/Feb/2018 14:12 - <no -="" date="" discharge="">]         NHS No:965-686-6312       Clinical Staff:Lindesay , Christopher</no> |
| 4. | Complete the mandatory fields (highlighted yellow) and click OK. You can complete the receiving Bay/Bed of the ward if you know it but this is not mandatory.                                                                                                    |
|    | MRN         NHS Number         NHS No Status         Encounter Type         Financial Number           511193         965-686-6312         Present and Verified         Inpatient         3613175                                                                                                    |
|    | Name     DOB     Age     Gender       BARKER, GILLIAN     25/01/1940     78Y     Female                                                                                                    |
|    | Administrative Category Lead Clinician Main Specialty  Lindesay , Christopher C General Medicine  Current Location                                                                                                    |
|    | Current Hospital     Current Building     Current Repartment/Ward     Current Room/Bay     Current Bed       RD8-GH     GH     RD8-GH ED     Image: Current Alert Organism       Transfer Details     Encounter Type       Inpatient     Image: Current Alert Organism                                                                                                    |
|    | Receiving Hospital Receiving Building Receiving Department/Ward RD8/Mitron Keynes Ge   Receiving Room/Bay Receiving Bed                                                                                                    |
|    | Pending Date         Pending Time           21/12/2018                                                                                                    |
|    | User ID Transaction Date Transaction Time<br>555049774102 21/12/2018 15:17                                                                                                    |
|    | DK         Cancel           Ready         T0485 555049774102 21/12/2018         15:22                                                                                                    |

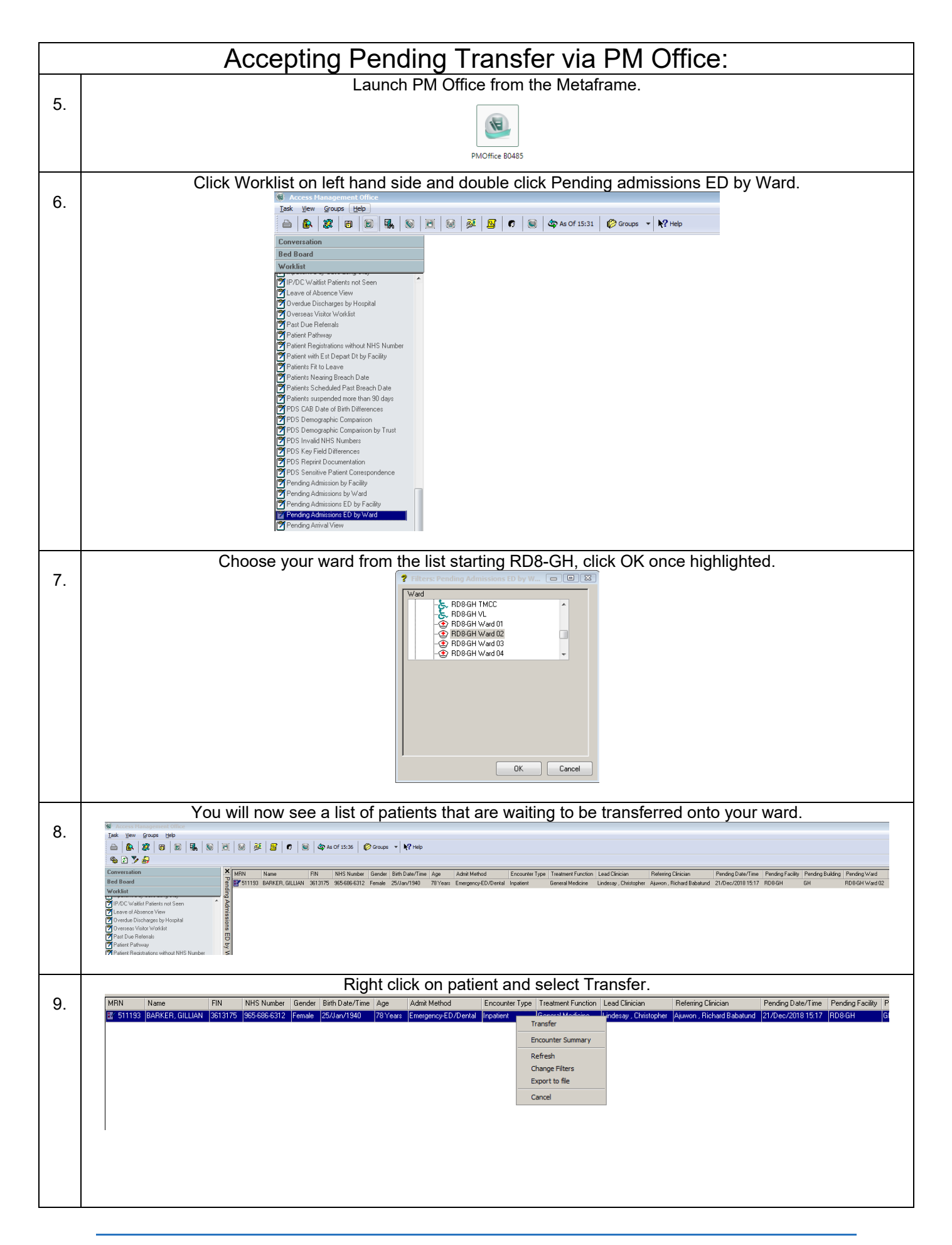

| 10. | Click Yes to the pop up that appears.  Transfer  This patient currently has a pending transfer to RD8-GH/GH/RD8-GH Ward 02// with an estimated complete date and time of 21/12/2018 15:17. Would you like to complete the pending transfer?  Yes No Cancel                                                                                                    |
|-----|----------------------------------------------------------------------------------------------------|
|     | The Transfer conversation opens. Click the Bedboard button.                                                                                                    |
| 11. | MR         NHS Nusber         Frencial Number         Encouring Type           511133         855-686-6312         Present and Ventiled         3613175         Impattent                                                                                                    |
|     | Name D08 Age Gender Main Specially Treatment Function Administrative Category<br>BARKER, GILLIAM 25/01/1940 2 7/07 Female Beneral Medicine Energial Medicine NHS                                                                                                    |
|     | Current Location         Current Notation         Current Roam/Roam/Ward         Current Roam/Roam/Roam/Roam/Roam/Roam/Roam/Roam/                                                                                                    |
|     | Receiving Location Turneller Reason Turneller Reason                                                                                                    |
|     | Receiving Hospital         Receiving Department/Ward         Receiving Room/Bay         Receiving Room/Bay         Site Code of Treatment           R000-Mition Sympt Example         GH         R000-Hill Ward 02         Bedboard         -         This Site         -                                                                                                    |
|     | Lead Christen Man Specially Requested Man Specially Requested Man Specially Requested Manistrative Edepoy Undersy, Christopher L. Bequested Manistrative Celepoy NHS                                                                                                    |
|     | Transfer Date         Torender Time         User ID           21/12/2018         Image: Transfer Time         User ID           15:39         Image: S56049774102                                                                                                    |
|     |                                                                                                    |
|     |                                                                                                    |
|     |                                                                                                    |
|     | DK         Cancel           Ready         TD485 555049774102 21/1/2/2019         15.41                                                                                                    |
|     | Find an available bed, select the space and click OK.                                                                                                    |
| 12. | Edboard                                                                                                    |
|     | Building, GH Room Bed Ward Isolation Patient Bed status In Out Gender Medical rec. No. ▲ BayU4 Bed U2 HD95H Ward U2 HEGAN, JULIE Assigned Female 511239                                                                                                    |
|     | Bay 04         Bed 03         RD8-GH Ward 02         BAGLEY, CAROL         Assigned         Female         511300           Bay 04         Bed 04         RD8-GH Ward 02         TOWNSKIN, LYNDA         Assigned         Female         511301           Bay 04         Bed 04         RD8-GH Ward 02         COWNSKIN, LYNDA         Assigned         Female         511301                                                                                                    |
|     | Bay 04 Bed 05 RD9GH Ward 02 MONTGOMERY, TANYA Assigned Female 511213      Comparison of the state of the state of th |
|     | ➡         Bay 04         Bed 08         RD9-GH Ward 02         ■           ➡         Bay 04         Bed 08         RD9-GH Ward 02         ■         ■                                                                                                    |
|     | imate asyluta Bed 10 NDS-AH Ward 0.2<br>imate Bay 0.4 Bed 11 RDS-GH Ward 0.2<br>imate Bay 0.4 Bed 12 RDS-GH Ward 0.2                                                                                                    |
|     | ➡         Bay 04         Bed 13         RD&GH Ward 02         ↓            0.4         0.4         0.4         0.4         ↓                                                                                                    |
|     | DK Cancel                                                                                                    |
| 13. | Click OK to the window. Patient is removed from the Pending Admissions ED by Ward and Bed Board is now                                                                                                    |
|     | updated with the patient.                                                                                                    |
|     | [ask: yew groups: Belo                                                                                                    |
|     | Conversation         X         RoomBed         Bed Staul         MRN         Name         Birl Date         Age         EID Geard Date         Vail Date         Vail Date                                                                                                    |
|     | - ① (DBGH Breast lingarg     - ② (DBGH Breast lingarg     - ② (DBGH Breast lingarg     - ② (DBGH Breast lingarg     - ② (DBGH Cardsc lingarg     - ③ (DBGH Cardsc lingarg     - ③ (DBGH Cardsc lingarg     - ③ (DBGH Cardsc lingarg     - ③ (DBGH Cardsc lingarg     - ③ (DBGH Cardsc lingarg     - ③ (DBGH Cardsc lingarg     - ③ (DBGH Cardsc lingarg     - ③ (DBGH Cardsc lingarg     - ④ (DBGH Cardsc lingarg     - ④ (DBGH Cardsc lingarg     - ⊕ (DBGH Cardsc lingarg     - ⊕ (DBGH  |
|     | Op/End/SULTINO         Big/:0.48ed/05         Ansigned         51123         GEEPHILLCHANTELLE COS/UNIVATION/2007 78 Years         262/Jan/2018         14.29         955666533         Ohara, Richard James         Emergency-GP         Inspaint         Fenale           -Op. Rodelf Lobu         -Op. Rodelf Endo         -Assigned         51123         -Op. 2014/07.14340 12:00         78 Years         262/Jan/2018         14.39         9556865635         Ohara, Richard James         Emergency-GP         Inpaint         Fenale           -Op. Rodelf Endo                                                                                                    |
|     | ●         0         PB00 Head         Bg00 Head         Bg00 Head                                                                                                    |
|     |                                                                                                    |
|     | LO R005H PCU Bwy048ed 15                                                                                                    |
|     |                                                                                                    |
|     |                                                                                                    |
|     |                                                                                                    |
|     |                                                                                                    |

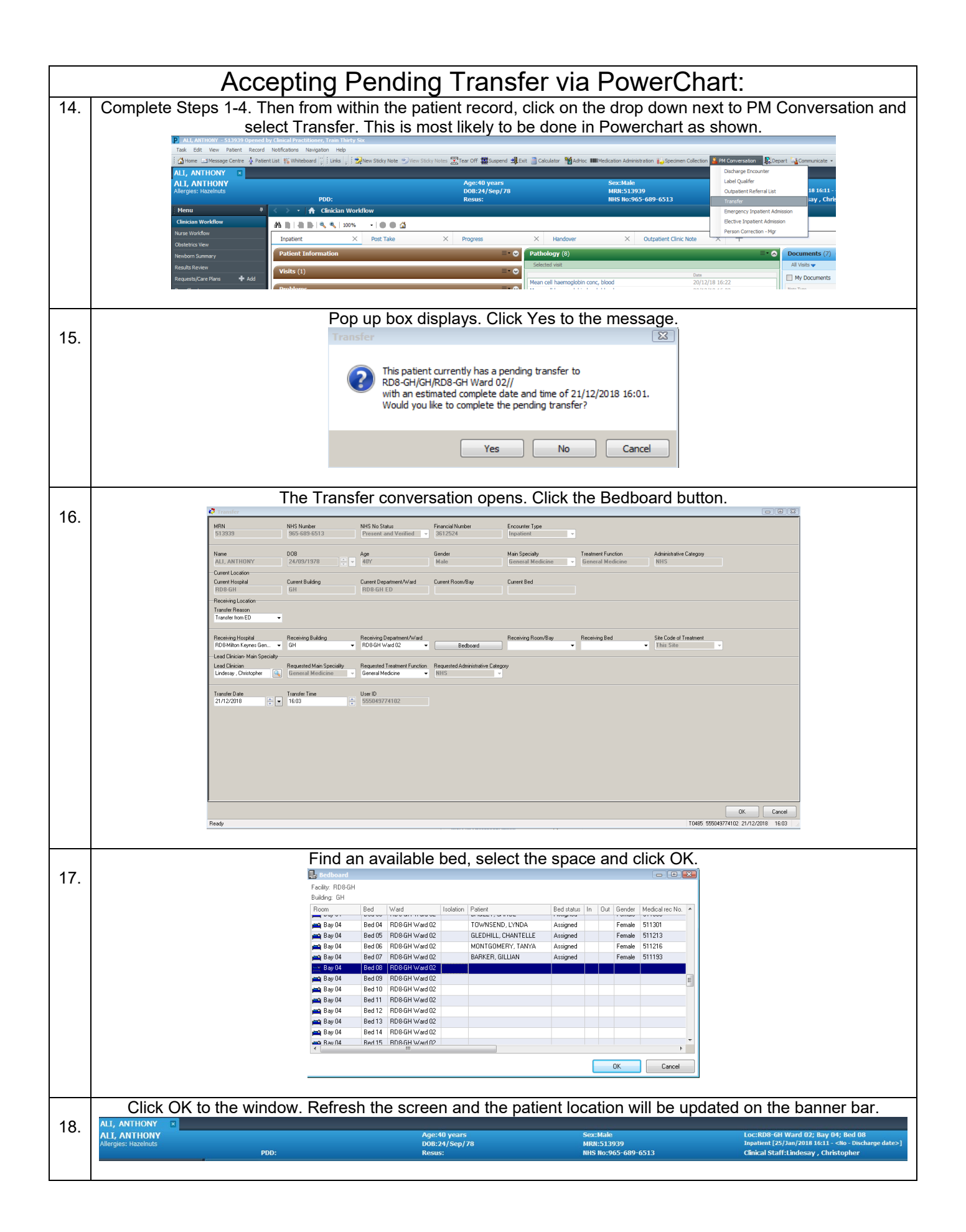